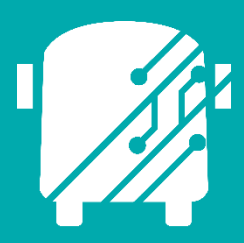

# ATHENA TELEMATICS VEHICLE PLANNED SUBSTITUTIONS

Education Logistics, Inc.

Training Guide

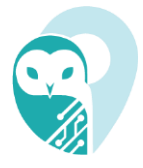

# Athena Telematics Vehicle Planned Substitutions Training Guide

2024 by Education Logistics, Inc

All rights reserved.

Date Modified: 10/01/24

Version: 1.64

EDULOG is a trademark of Education Logistics, Inc.

Education Logistics, Inc.

3000 Palmer St.

Missoula, Montana 59808

(406) 728-0893

https://www.edulog.com/

# TABLE OF CONTENTS

| VEHICLE PLANNED SUBSTITUTIONS INTRODUCTION | 3  |
|--------------------------------------------|----|
| Planned Substitutions Overview             | 3  |
| Planned Substitutions Module               | 4  |
| Display Route Details                      | 6  |
| Load Vehicles with Planned Substitutions   | 7  |
| Search for Evaluated Vehicles              | 8  |
| Manually assign Vehicle to Route           | 11 |
| Daily Rollover for Assignments             | 15 |
| Support real-time update                   | 16 |

# VEHICLE PLANNED SUBSTITUTIONS INTRODUCTION

The Athena Telematics Vehicle Planned Substitutions Training Guide will provide you with explanations of the basic tools within Athena Telematics Vehicle Planned Substitution module, walk you through steps in managing planned substitutions, as well as provide you with specific scenarios you may encounter as you begin to independently navigate the system.

There are several ways you can make substitutions. Substitutions can be done in System Management, on the tablet, and in Athena Telematics. This document will cover Vehicle Planned Substitutions in the Athena Telematics application.

For substitutions to work correctly, all routing should be in place in the Athena Routing and Planning application, which include finalized routes, vehicles, vehicle capacity, and vehicle-routes assignments.

Changes made to vehicle capacity and route load will only reflect overnight, unless you run a data sync, which can be done in Tools – Utilities – Telematics Utilities. You may want to create Planned Substitutions first, rather than Live Substitutions, unless you do a data sync.

# PLANNED SUBSTITUTIONS

# Planned Substitutions Overview

The planned assignments are intended for the near future, typically within the next 10 working days. Any assignment in this module will override the assignment in the module Vehicles Route Assignment in the specific time range.

**Daily Rollover for Assignments** is the crucial part of this module. It triggers early every morning and will remove which assignments are not valid.

## Live – Hold – Plan

Live, Hold, and Plan are the names of three copies of the Athena routing data base. The routing data base (everything except for Students, Transportation Requests, and Trips) does not have effective dates attached to its data

records (mainly stops, paths, schools) but exists in three forms: Live, Hold, and Plan. Each routing data base is associated with the date of when the data are assumed to reflect the routes as they are actually driven on that day (this is called the Plan date of the data base). Live corresponds to the current date and is not allowed to be edited (except in case of extreme emergencies). Plan corresponds to data fully available for editing. Hold is basically the same as future Live and exists for the sole reason of providing enough time for the transportation office to deal with communication or operational actions caused by the route changes requested or required before going live.

The main justifications for the Hold stages are:

- to allow the transportation office to have enough time to distribute the transportation information to stakeholders before going live with it. A consequence is that no requests can be made effective sooner than 3 days from the time they are received;
- 2. if the office is not able to finish all the changes needed in the future, the Hold days provide a buffer to finish the work: for example, if all the changes due 3 days later cannot be finished in

**Education Logistics, Inc.** Confidential Information. Do not communicate, disclose, or make available all or any part of this document without permission.

Plan during the current day's work, on the next day, the roll-over of Plan into Hold 2 can wait until work is completed, and then the roll-over can take place: the new Hold 2 is created and the new Plan started.

The example of a 2-day Hold may not be typical. Maybe a no-Hold setup will be common in small school systems as changes can be handled in one day's work, and the notification can be done via PP/email/SMS to parents, live display of route data via DP for drivers, WebApp access to any other stakeholders. With a no-Hold setup, there are only Live and Plan data co-existing in the system. Transportation requests can be processed to be live the next day. In Plan, the routing system will require a date before any functions involving trips can operate. By default, it will be the date of the Plan data (next day in a no-Hold setup).

#### **Planned Substitutions Module**

1. Log in to the system by entering "User Name," "Password" and click on the "Login" button.

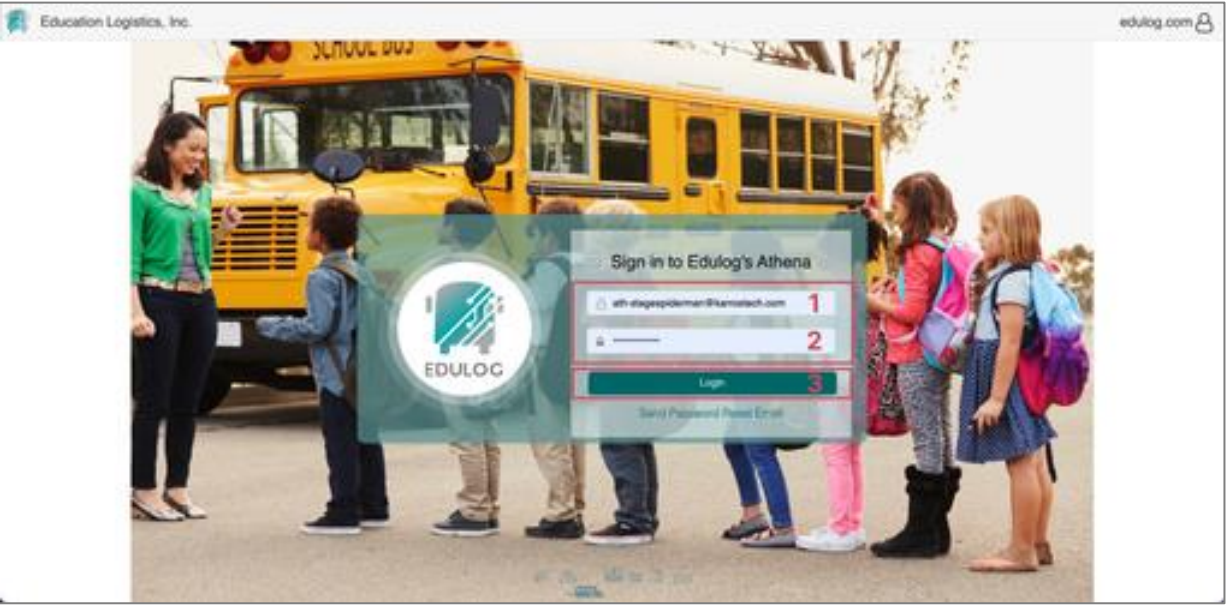

2. Click on the "Telematics" module.

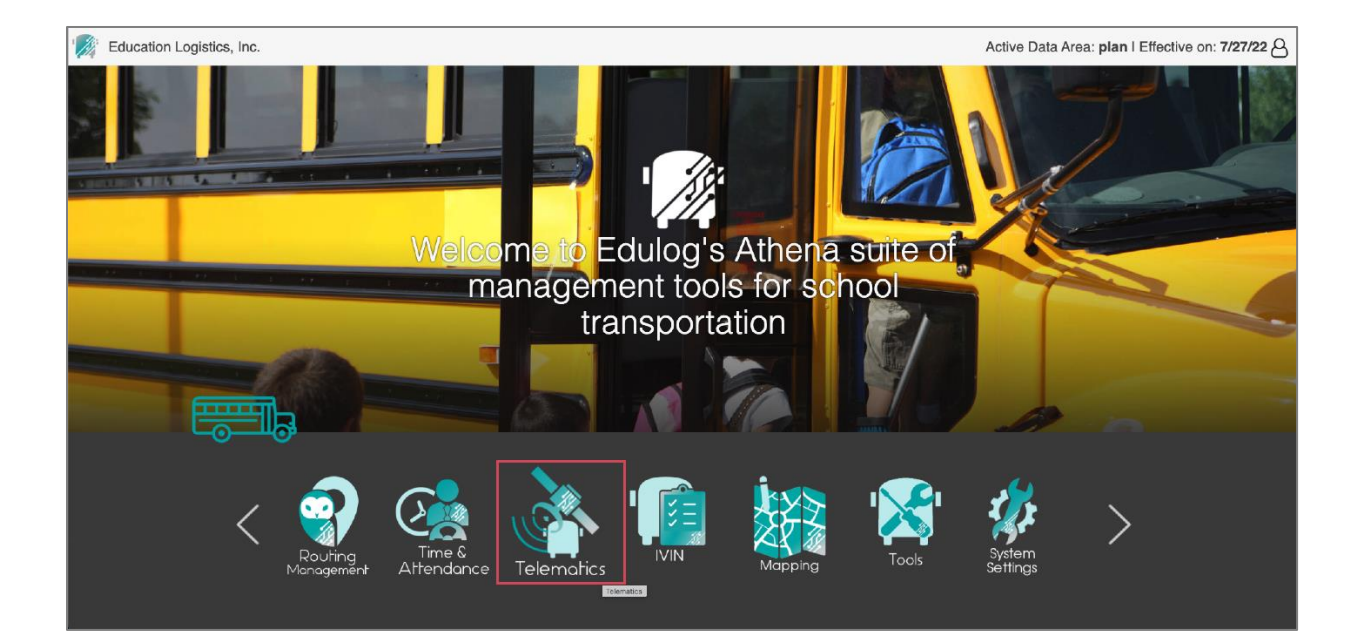

3. Select Planned Substitutions under Vehicle Management

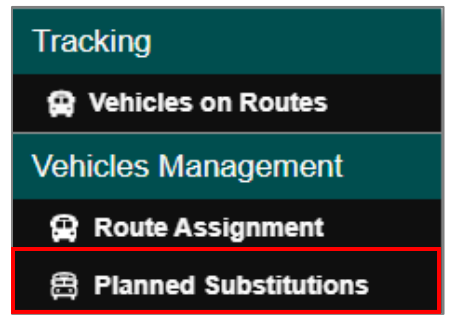

- 4. Routes in the Data Panel
  - a. Routes must have valid Frequency (if they have at least one working day) to be loaded
  - b. Display the routes and substitutions on panel with columns:
    - Route ID, Hold 1, Hold 2, Hold 3, Plan, Until (leave it blank), Depot, Special Ed
    - "Hold" and "Plan" day will start at the next tenant date (display as the same Vehicle Planned Substitutions)
    - Number of Hold Days can be configured (number of hold days: 3, 4, 5)
    - Default, there are 3 Hold Days

| = 🁌        | Telematics             | » Vehicles Ma          | anagement » P          | lanned Substitut     |              | Active D   | ata Area: <b>plan</b> I | Effective on: 6/ | /1/23 &    |            |       |                      |                    |       |
|------------|------------------------|------------------------|------------------------|----------------------|--------------|------------|-------------------------|------------------|------------|------------|-------|----------------------|--------------------|-------|
|            |                        |                        |                        |                      |              |            | Routes                  |                  |            |            |       |                      |                    |       |
| Assignment | nt Status Color        |                        |                        |                      | _            |            |                         |                  |            |            |       | 3: System - Assisted | — Unassign Vehicle | Colum |
| Route ID   | 06/02/2023<br>(Hold 1) | 06/05/2023<br>(Hold 2) | 06/06/2023<br>(Hold 3) | 06/07/2023<br>(Plan) | 06/08/2023 ≡ | 06/09/2023 | 06/12/2023              | 06/13/2023       | 06/14/2023 | 06/15/2023 | Until | Depot                | Special Ed         |       |
| 818        |                        |                        |                        |                      |              |            |                         |                  |            |            |       |                      |                    |       |
| 819        |                        |                        |                        |                      |              |            |                         |                  |            |            |       |                      |                    |       |
| 821        |                        |                        |                        |                      |              |            |                         |                  |            |            |       |                      |                    |       |
| 822        |                        |                        |                        |                      |              |            |                         |                  |            |            |       |                      |                    |       |
| 825        |                        |                        |                        |                      |              |            |                         |                  |            |            |       |                      |                    |       |
| 826        |                        |                        |                        |                      |              |            |                         |                  |            |            |       |                      |                    |       |
| 827        |                        |                        |                        |                      |              |            |                         |                  |            |            |       |                      |                    |       |
| 828        |                        |                        |                        |                      |              |            |                         |                  |            |            |       |                      |                    |       |
| 829        |                        |                        |                        |                      |              |            |                         |                  |            |            |       |                      |                    |       |
| 830        |                        |                        |                        |                      |              |            |                         |                  |            |            |       |                      |                    |       |
| 831        |                        |                        |                        |                      |              |            |                         |                  |            |            |       |                      |                    |       |
| 833        |                        |                        |                        |                      |              |            |                         |                  |            |            |       |                      |                    |       |
| 835        |                        |                        |                        |                      |              |            |                         |                  |            |            |       |                      |                    |       |
|            |                        |                        |                        |                      |              |            |                         |                  |            |            |       |                      |                    |       |

**Education Logistics, Inc.** Confidential Information. Do not communicate, disclose, or make available all or any part of this document without permission.

- 6. Display Window Dates Assignment
  - a. Window days are all the future working days that user wants to observe start from the following date.
  - b. Window days display the future Assignments.
  - c. Window days include Hold days and Plan day.
  - d. The Header of window days further than plan day only consists of Date (no Hold Number or Plan) (better words)
  - e. Number of Window Days can be configured: Maximum is 10.

| 🔳 褖 Telem             | natics » Vehic         | cles Managemen         | it » Planned Su        | Ibstitutions         |            |            |            |            |            | Active D   | ata Area: <b>pl</b> | an I Effectiv     | /e on: 6/1/23                |
|-----------------------|------------------------|------------------------|------------------------|----------------------|------------|------------|------------|------------|------------|------------|---------------------|-------------------|------------------------------|
|                       |                        |                        |                        |                      |            | Route      | s          |            |            |            |                     |                   |                              |
| Assignment Status Col | or                     |                        |                        |                      |            |            |            |            |            |            | 🕴 System - Ar       | ssisted 🛛 — Unass | ign Vehicle <b>   Column</b> |
| Route ID              | 06/02/2023<br>(Hold 1) | 06/05/2023<br>(Hold 2) | 06/06/2023<br>(Hold 3) | 06/07/2023<br>(Plan) | 06/08/2023 | 06/09/2023 | 06/12/2023 | 06/13/2023 | 06/14/2023 | 06/15/2023 | Until               | Depot             | Special Ed                   |
| V074                  |                        |                        |                        |                      |            |            |            |            |            |            |                     |                   |                              |
| V083                  |                        |                        |                        |                      |            |            |            |            |            |            |                     |                   |                              |
| V086                  |                        |                        |                        |                      |            |            |            |            |            |            |                     |                   |                              |
| V091                  |                        |                        |                        |                      |            |            |            |            |            |            |                     |                   |                              |
| V093                  |                        |                        |                        |                      |            |            |            |            |            |            |                     |                   |                              |
| 011                   | NHUVEH02               | NHUVEH02               | NHUVEH02               | NHUVEH02             | NHUVEH02   | NHUVEH02   | NHUVEH02   | NHUVEH02   | NHUVEH02   | NHUVEH02   |                     |                   |                              |
| 018                   | HB001                  | HB001                  | HB001                  | HB001                | HB001      | HB001      | HB001      | HB001      | HB001      | HB001      |                     |                   |                              |
| 080                   | CHAUVH001              | CHAUVH001              | CHAUVH001              | CHAUVH001            | CHAUVH001  | CHAUVH001  | CHAUVH001  | CHAUVH001  | CHAUVH001  | CHAUVH001  |                     |                   |                              |
| V094                  | VH034                  | VH034                  | VH034                  | VH034                | VH034      | VH034      | VH034      | VH034      | VH034      | VH034      |                     |                   |                              |
| V095                  | VH023                  | VH023                  | VH023                  | VH023                | VH023      | VH023      | VH023      | VH023      | VH023      | VH023      |                     |                   |                              |
| V096                  | VH028                  | VH028                  | VH028                  | VH028                | VH028      | VH028      | VH028      | VH028      | VH028      | VH028      |                     |                   |                              |
| V097                  | VH030                  | VH030                  | VH030                  | VH030                | VH030      | VH030      | VH030      | VH030      | VH030      | VH030      |                     |                   |                              |
| V108                  | VH001                  | VH001                  | VH001                  | VH001                | VH001      | VH001      | VH001      | VH001      | VH001      | VH001      |                     |                   |                              |

#### 7. Default sort:

- a. Prioritized on Hold 1 that is missing assignment
- b. If routes also have the Hold 1 missing assignment, check the same rule for Hold 2
- c. Repeatedly sort for next window dates with the rules above

| 🔳 👌 Telemo             | atics » Vehicle        | es Management          | » Planned Sub          | ostitutions          |            |            |            |            |            | Active Da  | ata Area: <b>pla</b> | n I Effective on |
|------------------------|------------------------|------------------------|------------------------|----------------------|------------|------------|------------|------------|------------|------------|----------------------|------------------|
|                        |                        |                        |                        |                      |            | Routes     |            |            |            |            |                      |                  |
| Assignment Status Colo | r                      |                        |                        |                      |            |            |            |            |            |            | 🗄 System - Assi      |                  |
| Route ID               | 06/02/2023<br>(Hold 1) | 06/05/2023<br>(Hold 2) | 06/06/2023<br>(Hold 3) | 06/07/2023<br>(Plan) | 06/08/2023 | 06/09/2023 | 06/12/2023 | 06/13/2023 | 06/14/2023 | 06/15/2023 | Until                | Depot            |
| VOB Same the numbe     | r Hold missing,        | so it is sorted by     | Route ID               | _                    |            |            |            |            |            |            |                      |                  |
| V091                   |                        |                        |                        |                      |            |            |            |            |            |            |                      |                  |
| V093                   |                        |                        |                        | HNVH002              | HNVH002    | HNVH002    | HNVH002    | HINVH002   | HNVH002    | HNVH002    |                      |                  |
| V096                   |                        |                        |                        | VH028                | VH028      | VH028      | VH028      | VH028      | VH028      | VH028      |                      |                  |
| V095                   |                        |                        | VH023                  | VH023                | VH023      | VH023      | VH023      | VH023      | VH023      | VH023      |                      |                  |
| V097                   | VH030                  |                        |                        |                      | VH030      | VH030      | VH030      | VH030      | VH030      | VH030      |                      |                  |
| 018                    | HB001                  |                        | HB001                  | HB001                | HB001      | HB001      | HB001      | HB001      | HB001      | HB001      |                      |                  |
| 080                    | CHAUVH001              | CHAUVH001              |                        | CHAUVH001            | CHAUVH001  | CHAUVH001  | CHAUVH001  | CHAUVH001  | CHAUVH001  | CHAUVH001  |                      |                  |
| 011                    | NHUVEH02               | NHUVEH02               | NHUVEH02               | NHUVEH02             | NHUVEH02   | NHUVEH02   | NHUVEH02   | NHUVEH02   | NHUVEH02   | NHUVEH02   |                      |                  |
| V094                   | VH034                  | VH034                  | VH034                  | VH034                | VH034      | VH034      | VH034      | VH034      | VH034      | VH034      |                      |                  |
| V108                   | VH001                  | VH001                  | VH001                  | VH001                | VH001      | VH001      | VH001      | VH001      | VH001      | VH001      |                      |                  |

#### **Display Route Details**

- 1. Click on a Route to see details
  - a. Route Info
    - Route ID (Code), Frequency, Core Days, Extra Days(leave Blank)
      - Core Days: Number of Unassign Days from the left first date to last consecutive unassign Days, count to the last Window Date (do not count dates that route has no duty)

| 🔳 褖 Telem             | atics » Vehic          | cles Managemen         | t » Planned Su         | bstitutions          |            |            |                          |      |                    | Active Data Area: plar | I Effective on: 6/1/23 |
|-----------------------|------------------------|------------------------|------------------------|----------------------|------------|------------|--------------------------|------|--------------------|------------------------|------------------------|
|                       |                        |                        | Ro                     | utes                 | ~          |            | Route Needing Assignment |      |                    |                        |                        |
| Assignment Status Col | or                     |                        |                        |                      | olumns     | Boute      |                          |      |                    |                        |                        |
| Route ID              | 06/02/2023<br>(Hold 1) | 06/05/2023<br>(Hold 2) | 06/06/2023<br>(Hold 3) | 06/07/2023<br>(Plan) | 06/08/2023 | 06/09/2023 | 06/12/2023               | 06/1 | Route ID<br>V096   | Frequency<br>MTWUF     |                        |
| V086                  |                        |                        |                        |                      |            |            |                          |      | Core Days          | Extra Days             |                        |
| V091                  |                        |                        |                        |                      |            |            |                          |      | 3                  | 0                      |                        |
| V093                  |                        |                        |                        | HINVH002             | HINVH002   | HNVH002    | HNVH002                  | HN   | Cover              |                        |                        |
| V096                  |                        |                        |                        | VH028                | VH028      | VH028      | VH028                    | VH   | Cover              |                        |                        |
| V095                  |                        |                        | VH023                  | VH023                | VH023      | VH023      | VH023                    | VH   | Selecting Date     | Load                   | Depot                  |
| V097                  | VH030                  |                        |                        |                      | VH030      | VH030      | VH030                    | VH   |                    | 0                      |                        |
| 018                   | HB001                  |                        | HB001                  | HB001                | HB001      | HB001      | HB001                    | HB   | Start Time         | End Time               |                        |
| 080                   | CHAUVH001              | CHAUVH001              |                        | CHAUVH001            | CHAUVH001  | CHAUVH001  | CHAUVH001                | CH   | 06:40 AM           | 02:25 PM               |                        |
| 011                   | NHUVEH02               | NHUVEH02               | NHUVEH02               | NHUVEH02             | NHUVEH02   | NHUVEH02   | NHUVEH02                 | NH   | Assistment Vahiala |                        |                        |
| V094                  | VH034                  | VH034                  | VH034                  | VH034                | VH034      | VH034      | VH034                    | VH   | Assignment venicle |                        |                        |
| V108                  | VH001                  | VH001                  | VH001                  | VH001                | VH001      | VH001      | VH001                    | VH   | Vehicle            | Capacity               | Depot                  |
|                       | -                      |                        |                        |                      |            |            |                          |      |                    |                        |                        |

- b. Cover:
  - Selecting Date (add Hold, Plan or leave blank), Depot, Load, Start Time, End Time,
- c. Assignment:
  - If user clicks on one of the window dates
  - Display Info: Vehicle (Vehicle Code), Capacity, Depot

| 🔳 褖 Tele          | ematics » Vehi         | cles Manageme          | nt » Planned S         | ubstitutions         |            |              |                     |                    |            | Active Dat         | a Area: <b>plan</b> I Effe | ctive on: 6/1/23 |  |  |  |  |
|-------------------|------------------------|------------------------|------------------------|----------------------|------------|--------------|---------------------|--------------------|------------|--------------------|----------------------------|------------------|--|--|--|--|
|                   |                        |                        |                        | Routes               |            |              |                     |                    | ~          |                    | Route Needing Assignmen    |                  |  |  |  |  |
| Assignment Status | s Color                |                        |                        |                      |            | 3            | : System - Assisted | — Unassign Vehicle | Columns    | Boute              |                            |                  |  |  |  |  |
| loute ID          | 06/02/2023<br>(Hold 1) | 06/05/2023<br>(Hold 2) | 06/06/2023<br>(Hold 3) | 06/07/2023<br>(Plan) | 06/08/2023 | 06/09/2023   | 06/12/2023          | 06/13/2023         | 06/14/2023 | Route ID           | Frequency                  |                  |  |  |  |  |
| V083              |                        |                        |                        |                      |            |              |                     |                    |            | Core Days          | Extra Days                 |                  |  |  |  |  |
| V086              |                        |                        |                        |                      |            |              |                     |                    |            | 1 0                |                            |                  |  |  |  |  |
| V091              |                        |                        |                        |                      |            |              |                     |                    |            | Cover              |                            |                  |  |  |  |  |
| V093              |                        |                        |                        | HNVH002              | HINVHOU2   | HNVH002      | HNVH002             | HINVHOU2           | HNVH002    | 0010.              |                            |                  |  |  |  |  |
| V096              |                        |                        |                        | VH028                | VH028      | VH028        | VH028               | VH028              | VH028      | Selecting Date     | Load                       | Depot            |  |  |  |  |
| V095              |                        |                        | VH023                  | Select this Windo    | w Date     | VH023        | VH023               | VH023              | VH023      | 06/07/2023         | 0                          | N/A              |  |  |  |  |
| V097              | VH030                  |                        |                        |                      | VHUSU      | VH030        | VH030               | VH030              | VH030      | Start Time         | End Time                   |                  |  |  |  |  |
| 018               | HB001                  |                        | HB001                  | HB001                | HB001      | HB001 Detail | HB001               | HB001              | HB001      | 05:55 AM           | 04:24 PM                   |                  |  |  |  |  |
| 080               | CHAUVH001              | CHAUVH001              |                        | CHAUVH001            | GHABAHOO1  | CHAUVH001    | CHAUVH001           | CHAUVH001          | CHAUVHOU   |                    |                            |                  |  |  |  |  |
| 011               | NHUVEH02               | NHUVEH02               | NHUVEH02               | NHUVEH02             | NHUVEH02   | NHUVEH02     | NHUVEH02            | NHUVEH02           | NHUVEH02   | Assignment Vehicle |                            |                  |  |  |  |  |
| V094              | VH034                  | VH034                  | VH034                  | VH034                | VH034      | VH034        | VH034               | VH034              | VH034      | Vehicle            | Capacity                   | Depot            |  |  |  |  |
| V108              | VH001                  | VH001                  | VH001                  | VH001                | VH001      | VH001        | VH001               | VH001              | VH001      | CHAUVH001          | 99                         | Depots 001       |  |  |  |  |
|                   |                        |                        |                        |                      |            |              |                     |                    |            |                    |                            |                  |  |  |  |  |

## Load Vehicles with Planned Substitutions

- 1. Load all Vehicle with Columns:
  - a. Vehicle (display Vehicle code)
  - b. Hold, Plan, Window Date
  - c. Until (Blank)
  - d. Capacity, Depot
- 2. Display the Assignment of those Vehicles
  - a. One record is one Assignment
  - b. If the Vehicle is serving more than one Route, there should be more than 1 row to display the all the assignments of that specific vehicle.

| E Telemotics » Vehicles Management » Planned Substitutions Active Data Area: plan   Eff |                        |                        |                        |                      |            |            |            |            |            |            |          |                       | re on: 6/1/23       |
|-----------------------------------------------------------------------------------------|------------------------|------------------------|------------------------|----------------------|------------|------------|------------|------------|------------|------------|----------|-----------------------|---------------------|
|                                                                                         |                        |                        |                        |                      |            | Ro         | outes      |            |            |            |          |                       |                     |
| Assignment Status                                                                       | Color                  |                        |                        |                      |            |            |            |            |            |            | k System | - Assisted 📘 — Unassi | n Vehicle     Colum |
| Route ID                                                                                | 06/02/2023<br>(Hold 1) | 06/05/2023<br>(Hold 2) | 06/06/2023<br>(Hold 3) | 06/07/2023<br>(Plan) | 06/08/2023 | 06/09/2023 | 06/12/2023 | 06/13/2023 | 06/14/2023 | 06/15/2023 | Until    | Depot                 | Special Ed          |
| V070                                                                                    |                        |                        |                        |                      |            |            |            |            |            |            |          |                       |                     |
| V072                                                                                    |                        | HB001                  |                        |                      |            |            |            |            |            |            |          |                       |                     |
| M074                                                                                    |                        |                        |                        |                      |            |            |            |            |            |            |          |                       |                     |
|                                                                                         |                        |                        |                        |                      |            | Vet        | nicles     |            |            |            |          |                       |                     |
| Vehicle Status Colo                                                                     | r                      |                        |                        |                      |            |            | NOIDO      |            |            |            |          |                       | III Colun           |
| Vehicle                                                                                 | 06/02/2023<br>(Hold 1) | 06/05/2023<br>(Hold 2) | 06/06/2023<br>(Hold 3) | 06/07/2023<br>(Plan) | 06/08/2023 | 06/09/2023 | 06/12/2023 | 06/13/2023 | 06/14/2023 | 06/15/2023 | Until    | Capacity              | Depot               |
| VH015                                                                                   | (                      | (                      | (                      | ()                   |            |            |            |            |            |            |          | 0                     | Depots 001          |
| VH016                                                                                   |                        |                        |                        |                      |            |            |            |            |            |            |          | 66                    | Depots 001          |
| VH017                                                                                   |                        |                        |                        |                      |            |            |            |            |            |            |          | 88                    | Depots 001          |
| VH022                                                                                   |                        |                        |                        |                      |            |            |            |            |            |            |          | 0                     | Depots 001          |
| VH025                                                                                   |                        |                        |                        |                      |            |            |            |            |            |            |          | 0                     | Depots 02           |
| VH035                                                                                   |                        |                        |                        |                      |            |            |            |            |            |            |          | 60                    | Depots 02           |
| VH028                                                                                   |                        |                        |                        | V096                 | V096       | V096       | V096       | V096       | V096       | V096       |          | 89                    | Depots 02           |
| HNVH002                                                                                 |                        |                        |                        | V093                 | V093       | V093       | V093       | V093       | V093       | V093       |          | 85                    | Depots 001          |
| VH023                                                                                   |                        |                        | V095                   | V095                 | V095       | V095       | V095       | V095       | V095       | V095       |          | 90                    | Depots 001          |
| VH030                                                                                   | V097 The               | e Vehicle is Assig     | gned to 2 Routes       | 6                    | V097       | V097       | V097       | V097       | V097       | V097       |          | 20                    | Depots 001          |
| HB001                                                                                   |                        | V072                   |                        |                      |            |            |            |            |            |            |          | 99                    | Depots 02           |
| HB001                                                                                   | 018                    |                        | 018                    | 018                  | 018        | 018        | 018        | 018        | 018        | 018        |          | 99                    | Depots 02           |
| VH034                                                                                   | V094                   | V094                   | V094                   | V094                 | V094       | V094       | V094       | V094       | V094       | V094       |          | 70                    | Depots 02           |
| NHUVEH02                                                                                | 011                    | 011                    | 011                    | 011                  | 011        | 011        | 011        | 011        | 011        | 011        |          | 90                    | Depots 001          |
| VH001                                                                                   | V108                   | V108                   | V108                   | V108                 | V108       | V108       | V108       | V108       | V108       | V108       |          | 50                    | Depots 001          |
| CHAUVH001                                                                               | 080                    | 080                    |                        | 080                  | 080        | 080        | 080        | 080        | 080        | 080        |          | 99                    | Depots 001          |
| CHAUVH003                                                                               |                        |                        |                        |                      |            |            |            |            |            |            |          | 10                    | Depots 001          |
| CHAUVH004                                                                               | Vehicle out of         | t service              |                        |                      |            |            |            |            |            |            |          | 0                     | Depots 001          |
| CHAUVH008                                                                               |                        |                        |                        |                      |            |            |            |            |            |            |          | 99                    |                     |
| CHAUVH010                                                                               |                        |                        |                        |                      |            |            |            |            |            |            |          | 80                    |                     |

## 3. Display color for Assignment.

|             | Telematio                     | cs » Ve | hicle                  | s Management           | » Planned Sub          | ostitutions          |            |            |            |            |            |                  |             |
|-------------|-------------------------------|---------|------------------------|------------------------|------------------------|----------------------|------------|------------|------------|------------|------------|------------------|-------------|
|             | Routes                        |         |                        |                        |                        |                      |            |            |            |            |            |                  |             |
|             | Planned Vehic                 | e       |                        |                        |                        |                      |            |            |            |            | 🗄 System   | Assisted – Unass | lgn Vehicle |
| F           | Substituted<br>Need Substitut | ion     |                        | 06/05/2023<br>(Hold 2) | 06/06/2023<br>(Hold 3) | 06/07/2023<br>(Plan) | 06/08/2023 | 06/09/2023 | 06/12/2023 | 06/13/2023 | 06/14/2023 | 06/15/2023       | Until       |
| UF 1-7 0433 | Not in Service                |         |                        |                        |                        |                      |            |            |            |            |            |                  |             |
| OPT-78434   |                               | À       |                        |                        |                        |                      |            |            |            |            |            |                  |             |
| OPT-78435   |                               |         |                        |                        |                        |                      |            |            |            |            |            |                  |             |
| OPT-78436   |                               |         |                        |                        |                        |                      |            |            |            |            |            | J                |             |
| OPT-78437   |                               |         | $\boldsymbol{\lambda}$ |                        |                        |                      |            |            |            |            |            | l .              |             |
| 103         |                               | /       | $^{\prime}$            |                        |                        |                      |            |            |            |            |            |                  |             |
| 104         | FE                            | / 🖌     |                        | FEV                    | FEV                    | FEV                  | FEV        | FEV        | FEV        | FEV        | FEV        | FEV              |             |
| BBM-001     |                               | 02      |                        |                        | VH02                   | 47                   |            | VH06       |            | VH06       | 47         | 47               |             |
| BUS.71      | VH                            | 02      |                        | VH02                   | VH02                   | VH02                 | VH02       | VH02       | VH02       | VH02       | VH02       | VH02             |             |

# **Search for Evaluated Vehicles**

#### 1. Select one Route record.

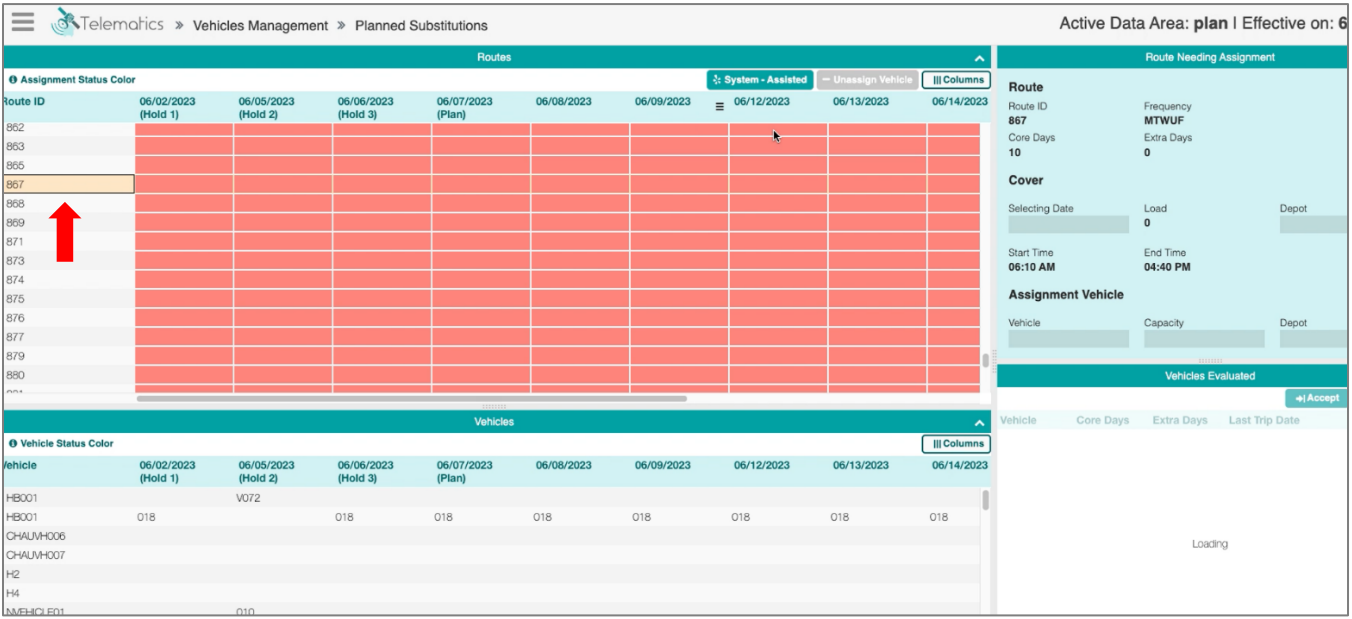

Education Logistics, Inc. Confidential Information. Do not communicate, disclose, or make available all or any part of this document without permission.

- 2. Then click **system-assisted** button to look for suitable Vehicles.
  - a. Only Route missing date assignment need to be assigned.

| 🔳 👌 Telem              | atics » Vehi           | cles Manageme          | nt » Planned S         | ubstitutions         |            |            |                 |            |             | Active Da          | a Area: <b>plan</b> I Ef | fective on: 6 |
|------------------------|------------------------|------------------------|------------------------|----------------------|------------|------------|-----------------|------------|-------------|--------------------|--------------------------|---------------|
|                        |                        |                        |                        | Routes               |            |            |                 |            | ~           |                    | Route Needing Assignm    | nent          |
| Assignment Status Col  | or                     |                        |                        |                      |            |            | System Assisted |            | Columns     | Boute              |                          |               |
| Route ID               | 06/02/2023<br>(Hold 1) | 06/05/2023<br>(Hold 2) | 06/06/2023<br>(Hold 3) | 06/07/2023<br>(Plan) | 06/08/2023 | 06/09/2023 | 06/12/2023      | 06/13/2023 | 06/14/2023  | Route ID           | Frequency<br>MTWUF       |               |
| 862<br>863             |                        |                        |                        |                      |            |            |                 |            |             | Core Days          | Extra Days               |               |
| 865                    |                        |                        |                        |                      |            |            |                 |            |             | 10                 | 0                        |               |
| 867                    |                        |                        |                        |                      |            |            |                 |            |             | Cover              |                          |               |
| 868                    |                        |                        |                        |                      |            |            |                 |            |             | Selecting Date     | Load                     | Depot         |
| 869                    |                        |                        |                        |                      |            |            |                 |            |             |                    | 0                        |               |
| 871                    |                        |                        |                        |                      |            |            |                 |            |             | Start Time         | End Time                 |               |
| 873                    |                        |                        |                        |                      |            |            |                 |            |             | 06:10 AM           | 04:40 PM                 |               |
| 874                    |                        |                        |                        |                      |            |            |                 |            |             | Accianment Vehicle |                          |               |
| 875                    |                        |                        |                        |                      |            |            |                 |            |             | Assignment venicle |                          |               |
| 876                    |                        |                        |                        |                      |            |            |                 |            |             | Vehicle            | Capacity                 | Depot         |
| 877                    |                        |                        |                        |                      |            |            |                 |            |             |                    |                          |               |
| 879                    |                        |                        |                        |                      |            |            |                 |            | 0           |                    | Tunn                     |               |
| 880                    |                        |                        |                        |                      |            |            |                 |            |             |                    | Vehicles Evaluated       |               |
|                        |                        |                        |                        |                      |            |            |                 |            |             |                    |                          | + Accept      |
|                        |                        |                        |                        | Vehicles             |            |            |                 |            | ~           | Vehicle Core Days  | Extra Days Last          | Trip Date     |
| O Vehicle Status Color |                        |                        |                        |                      |            |            |                 |            | []] Columns |                    |                          |               |
| Vehicle                | 06/02/2023<br>(Hold 1) | 06/05/2023<br>(Hold 2) | 06/06/2023<br>(Hold 3) | 06/07/2023<br>(Plan) | 06/08/2023 | 06/09/2023 | 06/12/2023      | 06/13/2023 | 06/14/2023  |                    |                          |               |
| HB001                  |                        | V072                   |                        |                      |            |            |                 |            | 1           |                    |                          |               |
| HB001                  | 018                    |                        | 018                    | 018                  | 018        | 018        | 018             | 018        | 018         |                    |                          |               |
| CHAUVH006              |                        |                        |                        |                      |            |            |                 |            |             |                    | Losding                  |               |
| CHAUVH007              |                        |                        |                        |                      |            |            |                 |            |             |                    | enan A                   |               |
| H2                     |                        |                        |                        |                      |            |            |                 |            |             |                    |                          |               |
| H4                     |                        |                        |                        |                      |            |            |                 |            |             |                    |                          |               |
| MARLIN FOI             |                        | 010                    |                        |                      |            |            |                 |            |             |                    |                          |               |

- 3. Evaluated Vehicles will appear in the lower right of the workspace panel. Data includes:
  - a. Vehicle, Core Days, Extra Days (leave it blank), Last Trip Date
  - b. Core Days: Number of Unassign Days from the left first date to last consecutive unassign Days, count to the last Window Date (do not count dates that route has no duty) that Evaluated Vehicle Could assign
  - c. Default Sort by
    - Vehicle Core Days Availability
    - Last Trip Date (Priority on Vehicle had the last trip date further than current date)

| 🔳 💣 Telen            | natics » Veh           | icles Manageme         | nt » Planned S         | ubstitutions         |            |            |                   |                    |             | A                   | ctive Data | a Area: <b>pla</b> | n   Effective  | on: 6  |
|----------------------|------------------------|------------------------|------------------------|----------------------|------------|------------|-------------------|--------------------|-------------|---------------------|------------|--------------------|----------------|--------|
|                      |                        |                        |                        | Routes               |            |            |                   |                    | ^           |                     |            | Route Needing      | Assignment     |        |
| Assignment Status Co | lor                    |                        |                        |                      |            |            | System - Assisted | — Unassign Vehicle | III Columns | Route               |            |                    |                |        |
| Route ID             | 06/02/2023<br>(Hold 1) | 06/05/2023<br>(Hold 2) | 06/06/2023<br>(Hold 3) | 06/07/2023<br>(Plan) | 06/08/2023 | 06/09/2023 | 06/12/2023        | 06/13/2023         | 06/14/2023  | Route ID            |            | Frequency          |                |        |
| 862                  | (Hold I)               | (1010 2)               | (Hold S)               | (rian)               |            |            |                   |                    |             | 867                 |            | MTWUF              |                |        |
| 863                  |                        |                        |                        |                      |            |            |                   |                    |             | Core Days           |            | Extra Days         |                |        |
| 865                  |                        |                        |                        |                      |            |            |                   |                    |             | 10                  |            | 0                  |                |        |
| 867                  |                        |                        |                        |                      |            |            |                   |                    |             | Cover               |            |                    |                |        |
| 868                  |                        |                        |                        |                      |            |            |                   |                    |             | Selecting Dat       | e          | Load               | Depot          |        |
| 869                  |                        |                        |                        |                      |            |            |                   |                    |             | o or o o tring o di | •          | 0                  | Dopor          |        |
| 871                  |                        |                        |                        |                      |            |            |                   |                    |             |                     |            |                    |                |        |
| 873                  |                        |                        |                        |                      |            |            |                   |                    |             | Start Time          |            | End Time           |                |        |
| 874                  |                        |                        |                        |                      |            |            |                   |                    |             | 00.10 Am            |            | 04.4011            |                |        |
| 875                  |                        |                        |                        |                      |            |            |                   |                    |             | Assignme            | nt Vehicle |                    |                |        |
| 876                  |                        |                        |                        |                      |            |            |                   |                    |             | Vehicle             |            | Capacity           | Depot          |        |
| 877                  |                        |                        |                        |                      |            |            |                   |                    |             |                     |            |                    |                |        |
| 879                  |                        |                        |                        |                      |            |            |                   |                    |             |                     |            |                    |                |        |
| 880                  |                        |                        |                        |                      |            |            |                   |                    |             |                     |            | Vehicles E         | valuated       |        |
| .001                 |                        |                        |                        |                      |            |            |                   |                    |             |                     |            |                    | +1             | Accept |
|                      |                        |                        |                        | Vehieles             |            |            |                   |                    |             | Vehicle             | Core Dave  | Extra Dave         | Last Trin Date |        |
|                      |                        |                        |                        | Venicles             |            |            |                   |                    |             | CHAINANO            | 10         | Extra Days         | Last mp bate   |        |
| Vehicle Status Color |                        |                        |                        |                      |            |            |                   |                    | Columns     | CHALMHO             | 10         |                    |                |        |
| /ehicle              | 06/02/2023<br>(Hold 1) | 06/05/2023<br>(Hold 2) | 06/06/2023<br>(Hold 3) | 06/07/2023<br>(Plan) | 06/08/2023 | 06/09/2023 | 06/12/2023        | 06/13/2023         | 06/14/2023  | H2                  | 10         |                    | *              |        |
| LIB001               | (Hold I)               | (100 2)<br>1/072       | (1010-0)               | (Fidil)              |            |            |                   |                    |             | HA I                | 10         |                    |                |        |
| HBOOT                | 019                    | V072                   | 019                    | 019                  | 019        | 019        | 019               | 019                | 018         | VPH002              | 10         |                    |                |        |
| CHALMH006            | 010                    |                        | 010                    | 010                  | 010        | 010        | 010               | 010                | 010         | VBH003              | 10         |                    |                |        |
|                      |                        |                        |                        |                      |            |            |                   |                    |             | VEHICLE006          | 10         |                    |                |        |
|                      |                        |                        |                        |                      |            |            |                   |                    |             | VEHICLE007          | 10         |                    |                |        |
| 112                  |                        |                        |                        |                      |            |            |                   |                    |             | VH003               | 10         |                    |                |        |
| NACHICI E01          |                        | 010                    |                        |                      |            |            |                   |                    |             | 1600                | 10         |                    |                |        |

- 4. Vehicles Evaluated should have satisfied criteria:
  - a. Have enough availability time for that route cover

**Education Logistics, Inc.** Confidential Information. Do not communicate, disclose, or make available all or any part of this document without permission.

- Meet the From Time, To Time, Frequency
- Vehicle Availability Time = 24h assignments time outofServiceTime
- If after the projected end date, the vehicle still does not have actual end time, It is considered as out of service for the next all window dates.
- b. The Vehicle Capacity must equal or greater than the Route Cover Load
- c. Vehicle Depot must match the Route Cover start Depot
  - They must be the same if they are not null
- d. At least, Vehicle could be assigned to the first route core date.

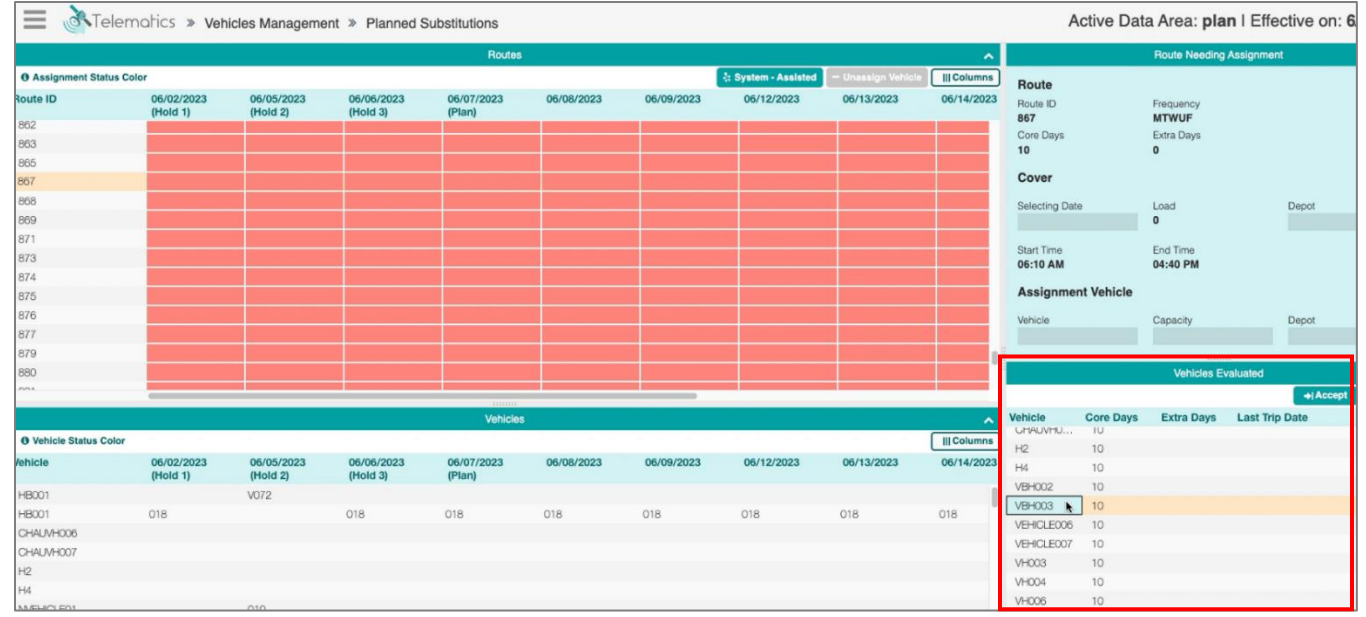

#### 5. Select the Vehicle.

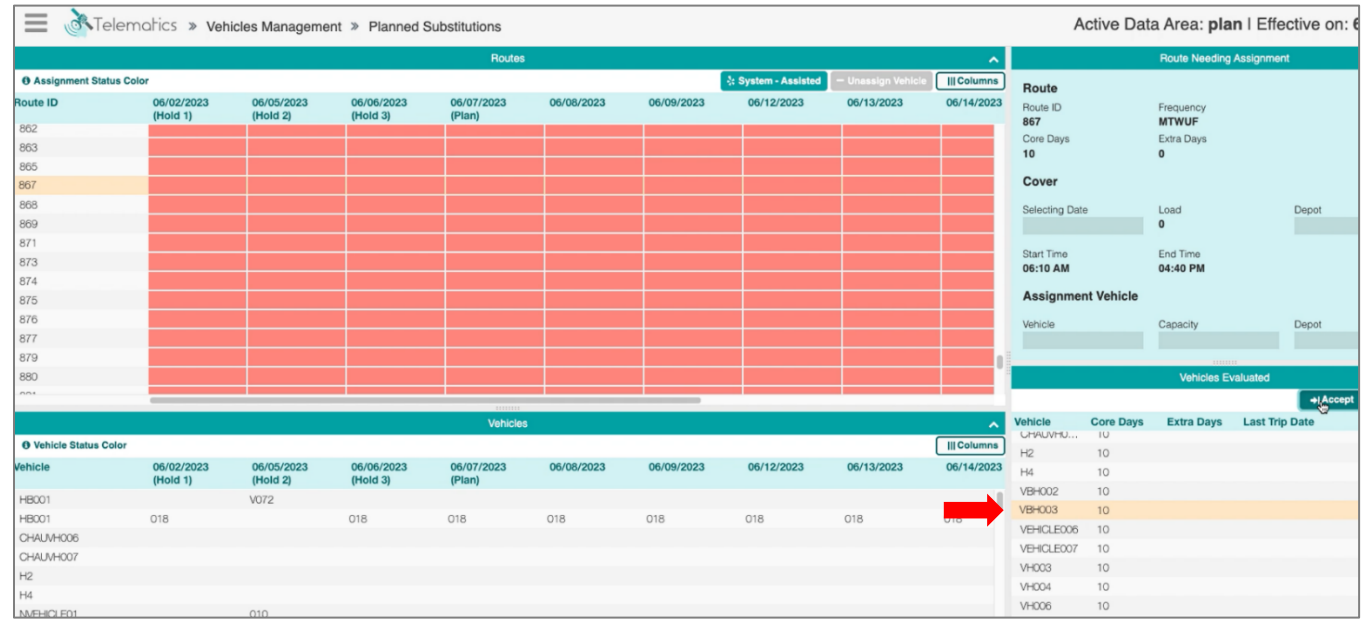

6. Confirm the Vehicle – select Assign.

|                          | atics » Vehic          | cles Managemer         | it » Planned Su        | bstitutions          |       |           |                 |                     |          |     |             | A              | ctive Dat  | a Area: <b>pla</b> i | n I Effec  | tive on: 6 |
|--------------------------|------------------------|------------------------|------------------------|----------------------|-------|-----------|-----------------|---------------------|----------|-----|-------------|----------------|------------|----------------------|------------|------------|
|                          |                        |                        |                        | Routes               | (     | Confirmat | tion            |                     |          |     | ^           |                |            | Route Needing        | Assignment |            |
| O Assignment Status Cold | ar .                   |                        |                        |                      |       | Comman    |                 |                     |          |     | III Columns | Route          |            |                      |            |            |
| Route ID                 | 06/02/2023             | 05/05/2023             | 05/06/2023             | 06/07/2023           | 06/0  | The Vehic | le VBH003 wi    | Il be assigned to   | 20       | 023 | 06/14/2023  | Route ID       |            | Frequency            |            |            |
| 862                      | (Hold I)               | (Hold 2)               | (Hold S)               | (riary               |       | Route 867 | 7. Are vou sure | e vou want to assic | an?      |     | -           | 867            |            | MTWUF                |            |            |
| 863                      |                        |                        |                        |                      |       |           | ,               | ,                   |          |     |             | Core Days      |            | Extra Days           |            |            |
| 865                      |                        |                        |                        |                      |       |           | _               |                     |          |     |             | 10             |            | 0                    |            |            |
| 867                      |                        |                        |                        |                      |       |           | Cancel          | Assign              |          |     |             | Cover          |            |                      |            |            |
| 868                      |                        |                        |                        |                      |       |           |                 |                     |          |     |             |                |            | Load                 |            | Denot      |
| 869                      |                        |                        |                        |                      |       |           |                 |                     |          |     |             | Delecting Date |            | 0                    |            | Liebor     |
| 871                      |                        |                        |                        |                      |       |           |                 |                     |          |     |             |                |            |                      |            |            |
| 873                      |                        |                        |                        |                      |       |           |                 |                     |          |     |             | Start Time     |            | End Time             |            |            |
| 874                      |                        |                        |                        |                      |       |           |                 |                     |          |     |             | 00.10 Am       |            | 04.40 F III          |            |            |
| 875                      |                        |                        |                        |                      |       |           |                 |                     |          |     |             | Assignme       | nt Vehicle |                      |            |            |
| 876                      |                        |                        |                        |                      |       |           |                 |                     |          |     |             | Vehicle        |            | Capacity             |            | Depot      |
| 877                      |                        |                        |                        |                      |       |           |                 |                     |          |     |             |                |            |                      |            |            |
| 879                      |                        |                        |                        |                      |       |           |                 |                     |          |     | 1           |                |            |                      |            |            |
| 880                      |                        |                        |                        |                      |       |           |                 |                     |          |     |             |                |            |                      |            |            |
| nni.                     | -                      | 2 V                    |                        |                      |       |           |                 |                     |          |     |             | _              |            |                      |            | +Accept    |
|                          |                        |                        |                        | Mahielag             |       |           |                 |                     |          |     |             | Vehicle        | Core Days  | Extra Days           | Last Trip  | Date       |
|                          |                        |                        |                        | VOLINGES             |       |           |                 |                     |          | _   | ~           | UHAUVHU        | IU         | Line o Dajo          | Last mp    |            |
| Vehicle Status Color     |                        |                        |                        |                      |       |           |                 |                     |          |     | III Columns | H2             | 10         |                      |            |            |
| /ehicle                  | 06/02/2023<br>(Hold 1) | 06/05/2023<br>(Hold 2) | 06/06/2023<br>(Hold 3) | 06/07/2023<br>(Plan) | 06/08 | 3/2023    | 06/09/2023      | 06/12/2023          | 06/13/20 | 023 | 06/14/2023  | H4             | 10         |                      |            |            |
| HB001                    |                        | V072                   |                        |                      |       |           |                 |                     |          |     | 1           | VBH002         | 10         |                      |            |            |
| HB001                    | 018                    |                        | 018                    | 018                  | 018   |           | 018             | 018                 | 018      |     | 018         | VBH003         | 10         |                      |            |            |
| CHALMH006                |                        |                        |                        |                      |       |           |                 |                     |          |     |             | VEHICLE006     | 10         |                      |            |            |
| CHAUVH007                |                        |                        |                        |                      |       |           |                 |                     |          |     |             | VEHICLE007     | 10         |                      |            |            |
| H2                       |                        |                        |                        |                      |       |           |                 |                     |          |     |             | VH003          | 10         |                      |            |            |
| H4                       |                        |                        |                        |                      |       |           |                 |                     |          |     |             | VH004          | 10         |                      |            |            |
| MARHACI FOI              |                        | 010                    |                        |                      |       |           |                 |                     |          |     |             | VHOO6          | 10         |                      |            |            |

## 7. Vehicle will be an assigned substitution.

| — <u>&gt;</u> .       |                        |                        | _                      |                      |            |            |                     | 1                  |             |                        |                      |                           |
|-----------------------|------------------------|------------------------|------------------------|----------------------|------------|------------|---------------------|--------------------|-------------|------------------------|----------------------|---------------------------|
|                       | ialics » Vehi          | icles Manageme         | nt » Planned S         | ubstitutions         |            |            |                     |                    |             | Active Da              | ata Area             | Successfully              |
|                       |                        |                        |                        | Routes               |            |            |                     |                    | ~           |                        | Route N              | Route 867 is successfully |
| Assignment Status Col | or                     |                        |                        |                      |            |            | : System - Assisted | — Unassign Vehicle | III Columns | Davida                 |                      |                           |
| Route ID              | 06/02/2023<br>(Hold 1) | 06/05/2023<br>(Hold 2) | 06/06/2023<br>(Hold 3) | 06/07/2023<br>(Plan) | 06/08/2023 | 06/09/2023 | 06/12/2023          | 06/13/2023         | 06/14/2023  | Route ID               | Frequency            |                           |
| 862                   |                        |                        |                        |                      |            |            |                     |                    |             | Core Days              | Extra Days           |                           |
| 863                   |                        |                        |                        |                      |            |            |                     |                    |             | 0                      | 0                    |                           |
| 867                   | VALUO12                | VPL/V2                 | VELICOR                | VELIONS              | VEHOOD     | VPL002     | VELIOOS             | VPHOTO             | VRH002      | Cover                  |                      |                           |
| 868                   | 1011000                | 10,1000                | 101000                 | 10,1000              | VLA 1000   |            | VCI IDOU            | VLA 1000           | VDI ICCC    | Outputters Date        | 1                    | Devel                     |
| 869                   |                        |                        |                        |                      |            |            |                     |                    |             | Selecting Date         | 0                    | Depot                     |
| 871                   |                        |                        |                        |                      |            |            |                     |                    |             |                        |                      |                           |
| 873                   |                        |                        |                        |                      |            |            |                     |                    |             | Start Time<br>06:10 AM | End Time<br>04-40 PM |                           |
| 874                   |                        |                        |                        |                      |            |            |                     |                    |             |                        |                      |                           |
| 875                   |                        |                        |                        |                      |            |            |                     |                    |             | Assignment Vehicle     |                      |                           |
| 876                   |                        |                        |                        |                      |            |            |                     |                    |             | Vehicle                | Capacity             | Depot                     |
| 877                   |                        |                        |                        |                      |            |            |                     |                    |             |                        |                      |                           |
| 879                   | 1                      |                        |                        |                      |            |            |                     |                    |             |                        |                      | 111                       |
| 880                   |                        |                        |                        |                      |            |            |                     |                    |             |                        | Vehicles E           | valuated                  |
|                       | -                      |                        |                        |                      |            |            |                     |                    |             |                        |                      | + Accept                  |
|                       |                        |                        |                        | Vehicles             |            |            |                     |                    | ~           | Vehicle Core Day       | s Extra Days         | Last Trip Date            |
| Vehicle Status Color  |                        |                        |                        |                      |            |            |                     |                    | Columns     |                        |                      |                           |
| /ehicle               | 06/02/2023<br>(Hold 1) | 06/05/2023<br>(Hold 2) | 06/06/2023<br>(Hold 3) | 06/07/2023<br>(Plan) | 06/08/2023 | 06/09/2023 | 06/12/2023          | 06/13/2023         | 06/14/2023  |                        |                      |                           |
| HB001                 |                        | V072                   |                        |                      |            |            |                     |                    |             |                        |                      |                           |
| HB001                 | 018                    |                        | 018                    | 018                  | 018        | 018        | 018                 | 018                | 018         |                        |                      |                           |
| CHAUVH006             |                        |                        |                        |                      |            |            |                     |                    |             |                        | Nof                  | lata                      |
| CHAUVH007             |                        |                        |                        |                      |            |            |                     |                    |             |                        |                      |                           |
| H2                    |                        |                        |                        |                      |            |            |                     |                    |             |                        |                      |                           |
| H4                    |                        |                        |                        |                      |            |            |                     |                    |             |                        |                      |                           |
| NA FLACI FOI          |                        | 010                    |                        |                      |            |            |                     |                    |             |                        |                      |                           |

# Manually assign Vehicle to Route

1. Click on a route.

| 🔳 👌 Telem               | natics » Vehi          | cles Manageme          |                        | Active Data Area: plan   Effective on: |            |            |                   |                    |             |                    |                     |             |
|-------------------------|------------------------|------------------------|------------------------|----------------------------------------|------------|------------|-------------------|--------------------|-------------|--------------------|---------------------|-------------|
|                         |                        |                        |                        | Routes                                 | §          |            |                   |                    | ~           |                    | Route Needing Assig | nment       |
| O Assignment Status Col | lor                    |                        |                        |                                        |            |            | System - Assisted | — Unassign Vehicle | III Columns | Route              |                     |             |
| Route ID                | 06/02/2023<br>(Hold 1) | 06/05/2023<br>(Hold 2) | 06/06/2023<br>(Hold 3) | 06/07/2023<br>(Plan)                   | 06/08/2023 | 06/09/2023 | 06/12/2023        | 06/13/2023         | 06/14/2023  | Route ID<br>V091   | Frequency<br>MTWUF  |             |
| V058                    |                        |                        |                        |                                        |            |            |                   |                    |             | Core Days          | Extra Days          |             |
| V067                    |                        |                        |                        |                                        |            |            |                   |                    |             | Cover              |                     |             |
| V070                    |                        |                        |                        |                                        |            |            |                   |                    |             | Palastian Data     | Lood                | Depet       |
| V074<br>V083            |                        |                        |                        |                                        |            |            |                   |                    |             | 06/02/2023         | 0                   | N/A         |
| V086                    |                        |                        |                        |                                        |            |            |                   |                    |             | Start Time         | End Time            |             |
| V091                    |                        |                        |                        | HNAH002                                | HNMH002    | HNMH002    | HNAH002           | HNMH002            | HNRHOOD     | 00.41 AM           | 04.22 FM            |             |
| V095                    |                        |                        |                        | VH028                                  | VH028      | VH028      | VH028             | VH028              | VH028       | Assignment Vehicle |                     |             |
| V095                    |                        |                        | VH023                  | VH023                                  | VH023      | VH023      | VH023             | VH023              | VH023       | Vehicle            | Capacity            | Depot       |
| V072                    |                        | HB001                  |                        |                                        |            |            |                   |                    |             |                    |                     |             |
| V097                    | VH030                  |                        |                        |                                        | VH030      | VH030      | VH030             | VH030              | VH030       |                    |                     | 040         |
| 010                     | MINHVH002              |                        | MINHVH002              | MINHVH002                              | MINHVH002  | MINHVH002  | MINHVH002         | MINHVH002          | MINHVHOD    |                    | Vehicles Evaluate   | ed          |
|                         | 0                      |                        |                        | :::::::::::::::::::::::::::::::::::::: |            | 9          |                   |                    |             |                    |                     | ⇒ Accept    |
|                         |                        |                        |                        | Vehicles                               |            |            |                   |                    | ~           | Vehicle Core Days  | Extra Days Las      | t Trip Date |
| Vehicle Status Color    |                        |                        |                        |                                        |            |            |                   |                    | Columns     |                    |                     |             |
| Vehicle                 | 06/02/2023<br>(Hold 1) | 06/05/2023<br>(Hold 2) | 06/06/2023<br>(Hold 3) | 06/07/2023<br>(Plan)                   | 06/08/2023 | 06/09/2023 | 06/12/2023        | 06/13/2023         | 06/14/2023  |                    |                     |             |
| HB001                   |                        | V072                   |                        |                                        |            |            |                   |                    | 1           |                    |                     |             |
| HB001                   | 018                    |                        | 018                    | 018                                    | 018        | 018        | 018               | 018                | 018         |                    |                     |             |
| CHAUVH006               |                        |                        |                        |                                        |            |            |                   |                    |             |                    | Loading             |             |
| CHAUVH007               |                        |                        |                        |                                        |            |            |                   |                    |             |                    | Eddon ig            |             |
| H2                      |                        |                        |                        |                                        |            |            |                   |                    |             |                    |                     |             |
| H4                      |                        |                        |                        |                                        |            |            |                   |                    |             |                    |                     |             |
| NATURAL FOL             |                        |                        |                        |                                        |            |            |                   |                    |             |                    |                     |             |

2. Enter the Vehicle (Vehicle ID) to point the Vehicle needed to be assigned.

|                  | elematics » Veh                       | icles Manageme         | ent » Planned s        | Substitutions        |            |            |                   |                   |             | Active Dat         | a Area: <b>plan</b> I Eff | ective on: 6 |
|------------------|---------------------------------------|------------------------|------------------------|----------------------|------------|------------|-------------------|-------------------|-------------|--------------------|---------------------------|--------------|
|                  |                                       |                        |                        | Routes               | 8          |            |                   |                   | ^           |                    | Route Needing Assignme    | ent          |
| O Assignment Sta | atus Color                            |                        |                        |                      |            |            | System - Assisted | — Unassign Vehicl | III Columns | Boute              |                           |              |
| Route ID         | 06/02/2023<br>(Hold 1)                | 06/05/2023<br>(Hold 2) | 06/06/2023<br>(Hold 3) | 06/07/2023<br>(Plan) | 06/08/2023 | 06/09/2023 | 06/12/2023        | 06/13/2023        | 06/14/2023  | Route ID<br>V091   | Frequency<br>MTWUF        |              |
| V058             |                                       |                        |                        |                      |            |            |                   |                   |             | Core Days          | Extra Days                |              |
| V064             |                                       |                        |                        |                      |            |            |                   |                   |             | 10                 | 0                         |              |
| V067             |                                       |                        |                        |                      |            |            |                   |                   |             | Cover              |                           |              |
| V070             | VBH001                                |                        |                        |                      |            |            |                   |                   |             | Polosting Data     | Lood                      | Donot        |
| V074             | VBH002                                |                        |                        |                      |            |            |                   |                   |             | 06/02/2023         | 0                         | N/A          |
| V083             | VBH003                                |                        |                        |                      |            |            |                   |                   |             | Start Time         | End Time                  |              |
| V090             | VB I                                  |                        |                        |                      |            |            |                   |                   |             | 06:41 AM           | 04:22 PM                  |              |
| V093             |                                       |                        |                        | HNVH002              | HNVH002    | HNVH002    | HNVH002           | HNVH002           | HNVH002     | Assignment Vehicle |                           |              |
| V096             |                                       |                        |                        | VH028                | VH028      | VH028      | VH028             | VH028             | VH028       | Assignment venicle |                           |              |
| V095             |                                       |                        | VH023                  | VH023                | VH023      | VH023      | VH023             | VH023             | VH023       | Vehicle            | Capacity                  | Depot        |
| V072             | · · · · · · · · · · · · · · · · · · · | HB001                  |                        |                      |            |            |                   |                   |             |                    |                           |              |
| V097             | VH030                                 |                        |                        |                      | VH030      | VH030      | VH030             | VH030             | VH030       |                    | Mahialan Evolution        |              |
| 010              | MINHVH002                             |                        | MINHVH002              | MINHVH002            | MINHVH002  | MINHVH002  | MINH/H002         | MINHVH002         | MINHVHOO    | -                  | venicies Evaluated        | -            |
|                  |                                       |                        |                        | mmm                  |            |            |                   |                   |             |                    |                           | +  Accept    |
|                  |                                       |                        |                        | Vehicles             | 3          |            |                   |                   | ^           | Vehicle Core Days  | Extra Days Last Ti        | lp Date      |
| Vehicle Status   | Color                                 |                        |                        |                      |            |            |                   |                   | Columns     |                    |                           |              |
| Vehicle          | 06/02/2023<br>(Hold 1)                | 06/05/2023<br>(Hold 2) | 06/06/2023<br>(Hold 3) | 06/07/2023<br>(Plan) | 06/08/2023 | 06/09/2023 | 06/12/2023        | 06/13/2023        | 06/14/2023  |                    |                           |              |
| HB001            |                                       | V072                   |                        |                      |            |            |                   |                   |             |                    |                           |              |
| HB001            | 018                                   |                        | 018                    | 018                  | 018        | 018        | 018               | 018               | 018         |                    |                           |              |
| CHAUVH006        |                                       |                        |                        |                      |            |            |                   |                   |             |                    | Loading                   |              |
| CHAUVH007        |                                       |                        |                        |                      |            |            |                   |                   |             |                    |                           |              |
| H2               |                                       |                        |                        |                      |            |            |                   |                   |             |                    |                           |              |
| H4               |                                       |                        |                        |                      |            |            |                   |                   |             |                    |                           |              |
| MUEHICI ED1      |                                       |                        |                        |                      |            |            |                   |                   |             |                    |                           |              |

- a. Select from the list or typing the full ID.
- 3. Confirm by selecting Assign.

|                       | atics » Vehi             | cles Manageme          | nt » Planned S         | Substitutions        |      |                                        |                 |                 |        |          | 5.      | Active Date        | a Area: <b>plan</b> I Effe | ective on: 6 |
|-----------------------|--------------------------|------------------------|------------------------|----------------------|------|----------------------------------------|-----------------|-----------------|--------|----------|---------|--------------------|----------------------------|--------------|
|                       |                          |                        |                        | Routes               |      | Confirm                                | ation           |                 |        |          | ^       |                    | Route Needing Assignme     | nt           |
| Assignment Status Col | or                       |                        |                        |                      |      | Ign Vehicle III Columns                |                 |                 |        |          | olumns  | Route              |                            |              |
| loute ID              | 06/02/2023<br>(Hold 1)   | 06/05/2023<br>(Hold 2) | 06/06/2023<br>(Hold 3) | 06/07/2023<br>(Plan) | 06/0 | The Vehicle VBH001 will be assigned to |                 |                 |        | 2023 06/ | 4/2023  | Route ID<br>V091   | Frequency                  |              |
| V058                  |                          |                        |                        |                      |      | Route V                                | 091. Are you su | are you want to |        |          |         | Core Days          | Extra Days                 |              |
| V064                  |                          |                        |                        |                      |      | assign?                                |                 |                 |        |          |         | 10                 | 0                          |              |
| V067                  |                          |                        |                        |                      |      |                                        |                 |                 |        |          |         | Cover              |                            |              |
| V070                  |                          |                        |                        |                      |      |                                        | Cancel          | Assign          |        |          |         |                    |                            |              |
| V074                  |                          |                        |                        |                      |      |                                        |                 |                 |        |          |         | Selecting Date     | Load                       | Depot        |
| V083                  |                          |                        |                        |                      |      |                                        |                 |                 | 16     |          |         | 00/02/2023         | U                          | NZA          |
| V086                  |                          |                        |                        |                      |      |                                        |                 |                 |        |          |         | Start Time         | End Time                   |              |
| V091                  | VBH001                   |                        |                        |                      |      |                                        |                 |                 |        |          |         | 06:41 AM           | 04:22 PM                   |              |
| V093                  | The second second second |                        |                        | HNVH002              | HNV  | 1002                                   | HNMH002         | HNVH002         | HINNHO | 02 HNV   | H002    | Assignment Vehicle |                            |              |
| V096                  |                          |                        |                        | VH028                | VHO  | 28                                     | VH028           | VH028           | VH028  | VHO      | 28      |                    | Marconaux.                 | 10000        |
| V095                  |                          |                        | VH023                  | VH023                | VHO2 | 23                                     | VH023           | VH023           | VH023  | VHO      | 23      | Venicie            | Capacity                   | Depot        |
| V072                  |                          | HB001                  |                        |                      |      |                                        |                 |                 |        |          |         |                    |                            |              |
| V097                  | VH030                    |                        |                        |                      | VHOS | 80                                     | VH030           | VH030           | VH030  | VHO      | 30      |                    | inning                     |              |
| 010                   | MINHVH002                |                        | MINHVHG02              | MINHVH002            | MINH | MH002                                  | MINHVH002       | MINHVH002       | MINHVH | 1002 MIN | MHOO    |                    | Venicies Evaluated         |              |
|                       |                          |                        |                        |                      |      |                                        |                 |                 |        |          |         |                    |                            | +[Accept     |
|                       |                          |                        |                        |                      |      |                                        |                 |                 |        |          | ^       |                    |                            |              |
| Vehicle Status Color  |                          |                        |                        |                      |      |                                        |                 |                 |        | IIIC     | olumns  |                    |                            |              |
| /ehicle               | 06/02/2023<br>(Hold 1)   | 06/05/2023<br>(Hold 2) | 06/06/2023<br>(Hold 3) | 06/07/2023<br>(Plan) | 06/0 | 8/2023                                 | 06/09/2023      | 06/12/2023      | 06/13/ | 2023 06/ | 14/2023 |                    |                            |              |
| HB001                 |                          | V072                   |                        |                      |      |                                        |                 |                 |        |          |         |                    |                            |              |
| HB001                 | 018                      |                        | 018                    | 018                  | 018  |                                        | 018             | 018             | 018    | 018      |         |                    |                            |              |
| CHALMH006             |                          |                        |                        |                      |      |                                        |                 |                 |        |          |         |                    | Landar                     |              |
| CHALMH007             |                          |                        |                        |                      |      |                                        |                 |                 |        |          |         |                    |                            |              |
| H2                    |                          |                        |                        |                      |      |                                        |                 |                 |        |          |         |                    |                            |              |
| H4                    |                          |                        |                        |                      |      |                                        |                 |                 |        |          |         |                    |                            |              |
| MEHICI FOI            |                          |                        |                        |                      |      |                                        |                 |                 |        |          |         |                    |                            |              |

#### 4. The Vehicle is assigned.

| \Xi 褖 Telen            | natics » Veh           | icles Manageme         |                        | Active Dat           | a Area     | Successfully |                     |                    |             |                    |                    |                          |
|------------------------|------------------------|------------------------|------------------------|----------------------|------------|--------------|---------------------|--------------------|-------------|--------------------|--------------------|--------------------------|
|                        |                        |                        |                        | Routes               |            |              |                     |                    | ~           |                    | Route N            | Houte V091 is successful |
| O Assignment Status Co | lor                    |                        |                        |                      |            |              | 🗄 System - Assisted | — Unassign Vehicle | III Columns | Route              |                    |                          |
| Route ID               | 06/02/2023<br>(Hold 1) | 06/05/2023<br>(Hold 2) | 06/06/2023<br>(Hold 3) | 06/07/2023<br>(Plan) | 06/08/2023 | 06/09/2023   | 06/12/2023          | 06/13/2023         | 06/14/2023  | Route ID<br>V091   | Frequency<br>MTWUF |                          |
| V058                   |                        |                        |                        |                      |            |              |                     |                    |             | Core Days          | Extra Days         |                          |
| V064                   |                        |                        |                        |                      |            |              |                     |                    |             | 0                  | 0                  |                          |
| V067                   |                        |                        |                        |                      |            |              |                     |                    |             | Cover              |                    |                          |
| V070                   |                        |                        |                        |                      |            |              |                     |                    |             |                    |                    |                          |
| V074                   |                        |                        |                        |                      |            |              |                     |                    |             | Selecting Date     | Load               | Depot<br>N/A             |
| V0B3                   |                        |                        |                        |                      |            |              |                     |                    |             | 00/02/2023         | 0                  | IVA                      |
| V086                   |                        |                        |                        |                      |            |              |                     |                    |             | Start Time         | End Time           |                          |
| V091                   | VBH001                 | VBH001                 | VBH001                 | VBH001               | VBH001     | VBH001       | VBH001              | VBH001             | VBH001      | 06:41 AM           | 04:22 PM           |                          |
| V093                   |                        |                        |                        | HNVH002              | HNVH002    | HNVH002      | HINVH002            | HNVH002            | HNVH002     | Assignment Vehicle |                    |                          |
| V096                   |                        |                        |                        | VH028                | VH028      | VH028        | VH028               | VH028              | VH028       | Vahiala            | Consolty           | Dopot                    |
| V095                   |                        | -3-<br>-               | VHD23                  | VH023                | VH023      | VH023        | VH023               | VH023              | VH023       | VBH001             | 29                 | Depot test               |
| V072                   |                        | HB001                  |                        |                      |            |              | and a second second |                    |             |                    |                    |                          |
| V097                   | VH030                  |                        |                        |                      | VH030      | VH030        | VH030               | VH030              | VH030       |                    | Vehicles Fr        | valuated                 |
| 010                    | MINHVH002              |                        | MINHVH002              | MINHVH002            | MINHVH002  | MINHVH002    | MINHVH002           | MINHVH002          | MINHVHOO    |                    |                    | allecent                 |
|                        | _                      |                        |                        | . 1111111            |            |              |                     |                    |             |                    |                    | +Ivccebt                 |
|                        |                        |                        |                        | Vehicles             | 3          |              |                     |                    | ^           | Vehicle Core Days  | Extra Days         | Last Trip Date           |
| Vehicle Status Color   |                        |                        |                        |                      |            |              |                     |                    | III Columns |                    |                    |                          |
| /ehicle                | 06/02/2023<br>(Hold 1) | 06/05/2023<br>(Hold 2) | 06/06/2023<br>(Hold 3) | 06/07/2023<br>(Plan) | 06/08/2023 | 06/09/2023   | 06/12/2023          | 06/13/2023         | 06/14/2023  |                    |                    |                          |
| HB001                  |                        | V072                   |                        |                      |            |              |                     |                    |             |                    |                    |                          |
| HB001                  | 018                    |                        | 018                    | 018                  | 018        | 018          | 018                 | 018                | 018         |                    |                    |                          |
| CHAUVH006              |                        |                        |                        |                      |            |              |                     |                    |             |                    | Load               | 03                       |
| CHAUVH007              |                        |                        |                        |                      |            |              |                     |                    |             |                    |                    | -9                       |
| H2                     |                        |                        |                        |                      |            |              |                     |                    |             |                    |                    |                          |
| H4                     |                        |                        |                        |                      |            |              |                     |                    |             |                    |                    |                          |
| NA FLICT FOI           |                        |                        |                        |                      |            |              |                     |                    |             |                    |                    |                          |

5. For missing assignments, click in the missing box.

| 🔳 👌 Telem            | natics » Veh           | iicles Manageme        | nt » Planned S         | Substitutions        |            |            |                      |                   |             | Active Dat         | a Area: <b>plan</b> I E | ffective on: 6 |
|----------------------|------------------------|------------------------|------------------------|----------------------|------------|------------|----------------------|-------------------|-------------|--------------------|-------------------------|----------------|
|                      |                        |                        |                        | Routes               |            |            |                      |                   | ~           |                    | Route Needing Assign    | nent           |
| Assignment Status Co | lor                    |                        |                        |                      |            |            | 4: System - Assisted | — Unassign Vehicl | Columns     | Route              |                         |                |
| Route ID             | 06/02/2023<br>(Hold 1) | 06/05/2023<br>(Hold 2) | 06/06/2023<br>(Hold 3) | 06/07/2023<br>(Plan) | 06/08/2023 | 06/09/2023 | 06/12/2023           | 06/13/2023        | 06/14/2023  | Route ID<br>010    | Frequency<br>MTWUF      |                |
| V067                 |                        |                        |                        |                      |            |            |                      |                   |             | Core Days          | Extra Days              |                |
| V070                 |                        |                        |                        |                      |            |            |                      |                   |             | 1                  | 0                       |                |
| V074                 |                        |                        |                        |                      |            |            |                      |                   |             | Cover              |                         |                |
| V083                 |                        |                        |                        |                      |            |            |                      |                   |             |                    |                         |                |
| V086                 |                        |                        |                        |                      |            |            |                      |                   |             | Selecting Date     | Load                    | Depot          |
| V091                 | VBH001                 | VBH001                 | VBH001                 | VBH001               | VBH001     | VBH001     | VBH001               | VBH001            | VBH001      | 00/03/2023         | 0                       | No.            |
| V093                 |                        |                        |                        | HNVH002              | HNVH002    | HNVH002    | HNVH002              | HNVH002           | HNVH002     | Start Time         | End Time                |                |
| V096                 |                        |                        |                        | VH028                | VH028      | VH028      | VH028                | VH028             | VH028       | 06:40 AM           | 05:50 PM                |                |
| V095                 |                        |                        | VH023                  | VH023                | VH023      | VH023      | VH023                | VH023             | VH023       | Assignment Vehicle |                         |                |
| V072                 | 14 1000                | HB001                  |                        |                      |            | 141000     | 14.000               | 141000            | 111000      | Vehicle            | Canacity                | Denot          |
| V097                 | VH030                  | . T                    | -                      |                      | VH030      | VH030      | VHOGO                | VH030             | VH030       | Verificie          | Capacity                | Depor          |
| 010                  | MINHVH002              |                        | MINHVH002              | MINHVH002            | MINHVH002  | MINHVH002  | MINHVH002            | MINHVH002         | MINHVHOO    |                    |                         |                |
| 018                  | HB001                  |                        | HB001                  | HB001                | HB001      | HB001      | HB001                | HB001             | HB001       |                    | Vehicles Evaluated      |                |
| 080                  | CHAUVHOUT              | CHAUV                  |                        | CHAUVHUU1            | CHAUVHOUT  | CHAUVHUUT  | CHAUVHUUT            | CHAUVHOUT         | CHAUVHUL    |                    |                         |                |
|                      | _                      |                        |                        |                      |            |            |                      |                   |             |                    |                         | 41 Accept      |
|                      |                        |                        |                        | Vehicles             |            |            |                      |                   | ^           | Vehicle Core Days  | Extra Days Last         | Trip Date      |
| Vehicle Status Color |                        |                        |                        |                      |            |            |                      |                   | III Columns |                    |                         |                |
| /ehicle              | 06/02/2023<br>(Hold 1) | 06/05/2023<br>(Hold 2) | 06/06/2023<br>(Hold 3) | 06/07/2023<br>(Plan) | 06/08/2023 | 06/09/2023 | 06/12/2023           | 06/13/2023        | 06/14/2023  |                    |                         |                |
| HB001                |                        | V072                   |                        |                      |            |            |                      |                   |             |                    |                         |                |
| HB001                | 018                    |                        | 018                    | 018                  | 018        | 018        | 018                  | 018               | 018         |                    |                         |                |
| CHAUVH006            |                        |                        |                        |                      |            |            |                      |                   |             |                    | Loading                 |                |
| CHAUVH007            |                        |                        |                        |                      |            |            |                      |                   |             |                    | Locaria                 |                |
| H2                   |                        |                        |                        |                      |            |            |                      |                   |             |                    |                         |                |
| H4                   |                        |                        |                        |                      |            |            |                      |                   |             |                    |                         |                |
| NVEHICI E01          |                        |                        |                        |                      |            |            |                      |                   |             |                    |                         |                |

#### 6. Select from the list or typing the full ID.

|                        |                        |                        | <b>JI</b> U            |                      |            |            |                   |                      |             |                    |                         |                 |
|------------------------|------------------------|------------------------|------------------------|----------------------|------------|------------|-------------------|----------------------|-------------|--------------------|-------------------------|-----------------|
| 🔳 👌 Telen              | natics » Veh           | icles Manageme         | nt » Planned S         | Substitutions        |            |            |                   |                      |             | Active Dat         | a Area: <b>plan</b> I E | Effective on: 6 |
|                        |                        |                        |                        | Routes               |            |            |                   |                      | ^           |                    | Route Needing Assign    | iment           |
| O Assignment Status Co | lor                    |                        |                        |                      |            |            | System - Assisted | 🛛 — Unassign Vehicle | []  Columns | Boute              |                         |                 |
| Route ID               | 06/02/2023<br>(Hold 1) | 06/05/2023<br>(Hold 2) | 06/06/2023<br>(Hold 3) | 06/07/2023<br>(Plan) | 06/08/2023 | 06/09/2023 | 06/12/2023        | 06/13/2023           | 06/14/2023  | Route ID           | Frequency               |                 |
| V067                   |                        |                        |                        |                      |            |            |                   |                      |             | Core Days          | Extra Days              |                 |
| V070                   |                        |                        |                        |                      |            |            |                   |                      |             | 1                  | 0                       |                 |
| V074                   |                        |                        |                        |                      |            |            |                   |                      |             | Cover              |                         |                 |
| V083                   |                        |                        |                        |                      |            |            |                   |                      |             | Cover              |                         |                 |
| V086                   |                        |                        |                        |                      |            |            |                   |                      |             | Selecting Date     | Load                    | Depot           |
| V091                   | VBH001                 | VBH001                 | VBH001                 | VBH001               | VBH001     | VBH001     | VBH001            | VBH001               | VBH001      | 06/05/2023         | 0                       | N/A             |
| V093                   |                        |                        |                        | HINVH002             | HNVH002    | HINVH002   | HNVH002           | HNVH002              | HNVH002     | Start Time         | End Time                |                 |
| V096                   |                        |                        |                        | VH028                | VH028      | VH028      | VH028             | VH028                | VH028       | 06:40 AM           | 05:50 PM                |                 |
| V095                   |                        |                        | VH023                  | VH023                | VH023      | VH023      | VH023             | VH023                | VH023       | Assignment Vehicle |                         |                 |
| V072                   | NVEHICLED1             |                        |                        |                      |            |            |                   |                      | -           |                    | 1000000                 |                 |
| V097                   | VH030                  |                        |                        |                      | VH030      | VHO30      | VH030             | VH030                | VH030       | Vehicle            | Capacity                | Depot           |
| 010                    | MINHVH002              | Nvel 1                 | MINHVH002              | MINHVH002            | MINHVH002  | MINHVH002  | MINHVH002         | MINHVH002            | MINHVHOO    |                    |                         |                 |
| 018                    | HB001                  |                        | HB001                  | HB001                | HB001      | HB001      | HB001             | HB001                | HB001       |                    |                         | 34              |
| 080                    | CHAUVH001              | CHAUVH001              |                        | CHAUMH001            | CHAUVH001  | CHAUVH001  | CHAUVH001         | CHAUVH001            | CHAUVHO     |                    | Vehicles Evaluate       | d               |
|                        | C                      |                        |                        |                      |            |            |                   |                      |             |                    |                         | + Accept        |
|                        |                        |                        |                        | Vehicle              |            |            |                   |                      | ^           | Vehicle Gore Days  | Extra Days Last         | Trip Date       |
| Vehicle Status Color   |                        |                        |                        |                      |            |            |                   |                      | Columns     |                    |                         |                 |
| Vehicle                | 06/02/2023<br>(Hold 1) | 06/05/2023<br>(Hold 2) | 06/06/2023<br>(Hold 3) | 06/07/2023<br>(Plan) | 06/08/2023 | 06/09/2023 | 06/12/2023        | 06/13/2023           | 06/14/2023  |                    |                         |                 |
| HB001                  |                        | V072                   |                        |                      |            |            |                   |                      | 1           |                    |                         |                 |
| HB001                  | 018                    |                        | 018                    | 018                  | 018        | 018        | 018               | 018                  | 018         |                    |                         |                 |
| CHAUVH006              |                        |                        |                        |                      |            |            |                   |                      |             |                    | Loading                 |                 |
| CHAUVH007              |                        |                        |                        |                      |            |            |                   |                      |             |                    | more of                 |                 |
| H2                     |                        |                        |                        |                      |            |            |                   |                      |             |                    |                         |                 |
| H4                     |                        |                        |                        |                      |            |            |                   |                      |             |                    |                         |                 |
| M/EHICI E01            |                        |                        |                        |                      |            |            |                   |                      |             |                    |                         |                 |

7. Confirm by selecting Assign.

|                        | E Telemotics » Vehicles Management » Planned Substitutions Active Data Area: plan   Effective on: 6 |                        |                        |                      |       |                                                                                                    |            |            |            |            |                    |                          |                |
|------------------------|----------------------------------------------------------------------------------------------------|------------------------|------------------------|----------------------|-------|----------------------------------------------------------------------------------------------------|------------|------------|------------|------------|--------------------|--------------------------|----------------|
|                        |                                                                                                    |                        |                        | Routes               |       | Confirm                                                                                                  | otion      |            |            | ^          |                    | Route Needing Assignment |                |
| Assignment Status Cole | or                                                                                                  |                        |                        |                      |       | Committee                                                                                                | allon      |            | lgn Vehlo  | Route      |                    |                          |                |
| Route ID               | 06/02/2023<br>(Hold 1)                                                                              | 06/05/2023<br>(Hold 2) | 06/06/2023<br>(Hold 3) | 06/07/2023<br>(Plan) | 06/0  | The Vehicle <b>NVEHICLE01</b> will be assigned to<br>Route <b>010</b> . Are you sure you want to assign? |            |            |            |            | Route ID           | Frequency                |                |
| V067                   | <b>,</b>                                                                                            |                        |                        | to said              |       |                                                                                                    |            |            |            |            | 010<br>Coro Dours  | MTWUF<br>Firstea Davia   |                |
| V070                   |                                                                                                    |                        |                        |                      |       |                                                                                                    |            |            |            |            | 1                  | 0                        |                |
| V074                   |                                                                                                    |                        |                        |                      |       |                                                                                                    | Cancel     | Assign     |            |            | Cover              |                          |                |
| VOB3                   |                                                                                                    |                        |                        |                      |       |                                                                                                    | Curron     | ribuigh    |            |            | Cover              |                          |                |
| V086                   |                                                                                                    |                        |                        |                      |       |                                                                                                    |            |            |            |            | Selecting Date     | Load                     | Depot          |
| V091                   | VBH001                                                                                              | VBH001                 | VBH001                 | VBH001               | VBHO  |                                                                                                    | VBH001     | VBH001     | VBH001     | VBH001     | 06/05/2023         | 0                        | N/A            |
| V093                   |                                                                                                    |                        |                        | HNVH002              | HNVH  | 1002                                                                                                    | HNVH002    | HNVH002    | HIN/HOO2   | HINVH002   | Start Time         | End Time                 |                |
| V096                   | _                                                                                                   |                        |                        | VH028                | VH028 | 8                                                                                                    | VH028      | VH028      | VH028      | VH028      | 06:40 AM           | 05:50 PM                 |                |
| V095                   |                                                                                                    |                        | VH023                  | VH023                | VH02  | 3                                                                                                    | VH023      | VH023      | VH023      | VH023      | Assignment Vehicle |                          |                |
| V072                   |                                                                                                    | HB001                  |                        |                      |       |                                                                                                    |            |            |            |            |                    |                          | No. Second St. |
| V097                   | VH030                                                                                               | <b>₽</b>               |                        |                      | VHO3  |                                                                                                    | VH030      | VH030      | VH030      | VH030      | Vehicle            | Capacity                 | Depot          |
| 010                    | MINI-MH002                                                                                          | NVEHICLE01             | MINHVH002              | MINHVH002            | MINH  | VH002                                                                                                    | MINHVH002  | MINHVH002  | MINHVH002  | MINHVHOO   |                    |                          |                |
| 018                    | HB001                                                                                               |                        | HB001                  | HB001                | HBOO  |                                                                                                    | HB001      | HB001      | HB001      | HB001      |                    | miim                     | _              |
| 080                    | CHAUVH001                                                                                           | CHAUVHOO1              |                        | CHAUVH001            | CHAU  | IVH001                                                                                                   | CHAUVH001  | CHALVHO01  | CHAUVH001  | CHAUVHOX 📗 |                    | Vehicles Evaluated       |                |
|                        |                                                                                                    |                        |                        |                      |       |                                                                                                    |            |            |            |            |                    |                          | -Accept        |
|                        |                                                                                                    |                        |                        |                      |       |                                                                                                    |            |            |            | ^          |                    |                          | Date           |
| Vehicle Status Color   |                                                                                                    |                        |                        |                      |       |                                                                                                    |            |            |            | Columns    |                    |                          |                |
| /ehicle                | 06/02/2023<br>(Hold 1)                                                                              | 06/05/2023<br>(Hold 2) | 06/06/2023<br>(Hold 3) | 06/07/2023<br>(Plan) | 06/08 | 8/2023                                                                                                   | 06/09/2023 | 06/12/2023 | 06/13/2023 | 06/14/2023 |                    |                          |                |
| HB001                  |                                                                                                    | V072                   |                        |                      |       |                                                                                                    |            |            |            |            |                    |                          |                |
| HB001                  | 018                                                                                                 |                        | 018                    | 018                  | 018   |                                                                                                    | 018        | 018        | 018        | 018        |                    |                          |                |
| CHAL/VH006             |                                                                                                    |                        |                        |                      |       |                                                                                                    |            |            |            |            |                    | Loading                  |                |
| CHAUNH007              |                                                                                                    |                        |                        |                      |       |                                                                                                    |            |            |            |            |                    | codding                  |                |
| H2                     |                                                                                                    |                        |                        |                      |       |                                                                                                    |            |            |            |            |                    |                          |                |
| H4                     |                                                                                                    |                        |                        |                      |       |                                                                                                    |            |            |            |            |                    |                          |                |
| MARHICI EDI            |                                                                                                    |                        |                        |                      |       |                                                                                                    |            |            |            |            |                    |                          |                |

#### 8. The Vehicle is assigned.

| 🔳 褖 Telem             | natics » Veh           | icles Management       | » Planned S            | Substitutions        |            |            |                     |                    |            | Active Dat         | a Area 🗸 Suc     | cessfully           |
|-----------------------|------------------------|------------------------|------------------------|----------------------|------------|------------|---------------------|--------------------|------------|--------------------|------------------|---------------------|
|                       |                        |                        |                        | Routes               |            |            |                     |                    | ^          |                    | Route N          |                     |
| Assignment Status Col | lor                    |                        |                        |                      |            |            | 🗄 System - Assisted | — Unassign Vehicle | Columns    | Boute              |                  |                     |
| Route ID              | 06/02/2023<br>(Hold 1) | 06/05/2023<br>(Hold 2) | 06/06/2023<br>(Hold 3) | 06/07/2023<br>(Plan) | 06/08/2023 | 06/09/2023 | 06/12/2023          | 06/13/2023         | 06/14/2023 | Route ID           | Frequency        |                     |
| V067                  |                        |                        |                        |                      |            |            |                     |                    |            | Core Days          | Extra Days       |                     |
| V070                  |                        |                        |                        |                      |            |            |                     |                    |            | 0                  | 0                |                     |
| V074                  |                        |                        |                        |                      |            |            |                     |                    |            | Cover              |                  |                     |
| V083                  |                        |                        |                        |                      |            |            |                     |                    |            | 00001              |                  |                     |
| V086                  |                        |                        |                        |                      |            |            |                     |                    |            | Selecting Date     | Load             | Depot               |
| V091                  | VBH001                 | VBH001                 | VBH001                 | VBH001               | VBH001     | VBH001     | VBH001              | VBH001             | VBH001     | 06/05/2023         | 0                | N/A                 |
| V093                  |                        |                        |                        | HINVH002             | HNVH002    | HINVH002   | HNVH002             | HNVH002            | HNVH002    | Start Time         | End Time         |                     |
| V096                  |                        |                        |                        | VH028                | VH028      | VH028      | VH028               | VH028              | VH028      | 06:40 AM           | 05:50 PM         |                     |
| V095                  | -                      |                        | VH023                  | VH023                | VH023      | VH023      | VH023               | VH023              | VH023      | Assignment Vehicle |                  |                     |
| V072                  |                        | HB001                  |                        |                      |            |            |                     |                    |            | Maria              | 0                |                     |
| V097                  | VH030                  |                        |                        |                      | VH030      | VH030      | VH030               | VH030              | VH030      | NVEHICLE01         | 80               | Depot<br>Depots 001 |
| 010                   | MINHVH002              | NVEHICLE01             | MINHVH002              | MINHVH002            | MINHVH002  | MINHVH002  | MINHVH002           | MINHVH002          | MINHVH00   |                    |                  |                     |
| 018                   | HB001                  | R.                     | HB001                  | HB001                | HB001      | HB001      | HB001               | HB001              | HB001      |                    | Mahiatan Funkunt |                     |
| 080                   | CHAUVH001              | CHAUVH001              |                        | CHAUVH001            | CHAUVH001  | CHAUVH001  | CHAUVH001           | CHAUVH001          | CHAUVHO(   |                    | Venicies Evaluat | 00                  |
|                       |                        |                        |                        |                      |            |            |                     |                    |            |                    |                  | ⇒ Accept            |
|                       |                        |                        |                        | Vehicles             |            |            |                     |                    | ~          | Vehicle Core Days  | Extra Days Las   | st Trip Date        |
| Vehicle Status Color  |                        |                        |                        |                      |            |            |                     |                    | Columns    |                    |                  |                     |
| /ehicle               | 06/02/2023<br>(Hold 1) | 06/05/2023<br>(Hold 2) | 06/06/2023<br>(Hold 3) | 06/07/2023<br>(Plan) | 06/08/2023 | 06/09/2023 | 06/12/2023          | 06/13/2023         | 06/14/2023 |                    |                  |                     |
| HB001                 |                        | V072                   |                        |                      |            |            |                     |                    | 1          |                    |                  |                     |
| HB001                 | 018                    |                        | 018                    | 018                  | 018        | 018        | 018                 | 018                | 018        |                    |                  |                     |
| CHAUVH006             |                        |                        |                        |                      |            |            |                     |                    |            |                    | Loading          |                     |
| CHAUVH007             |                        |                        |                        |                      |            |            |                     |                    |            |                    | Looung           |                     |
| H2                    |                        |                        |                        |                      |            |            |                     |                    |            |                    |                  |                     |
| H4                    |                        |                        |                        |                      |            |            |                     |                    |            |                    |                  |                     |
| MEHICLEO1             |                        | 010                    |                        |                      |            |            |                     |                    |            |                    |                  |                     |

## **Daily Rollover for Assignments**

- 1. At 23:00 PM every day, rollover triggers to recalculate the Planned
  - 1. Any Invalid assignment or substitution will be removed
- 2. Valid assignment or substitution
  - 1. Have enough availability time for that route cover
    - a. Meet the From Time, To Time, Frequency
    - b. Vehicle Availability Time = 24h assignments time outofServiceTime
    - c. If after the projected end date, the vehicle still does not have actual end time, It is considered as out of service for the next all window dates.
  - 2. The Vehicle Capacity must equal or greater than the Route Cover Load
  - 3. Vehicle Depot must match the Route Cover start Depot

**Education Logistics, Inc.** Confidential Information. Do not communicate, disclose, or make available all or any part of this document without permission.

- a. They must be the same if they are not null
- 3. When a Vehicle get Out of Service, the system will check the Valid of its assignment and substitution on the table and recalculate related Assignment Route instantly
- 4. New latest Assignment will be affected after rollover triggering

# Support real-time update

1. Multiple users can view real-time update made by others